### How to Keep Windows XP And Still be (Somewhat) Safe

Howard Verne

5/4/2014

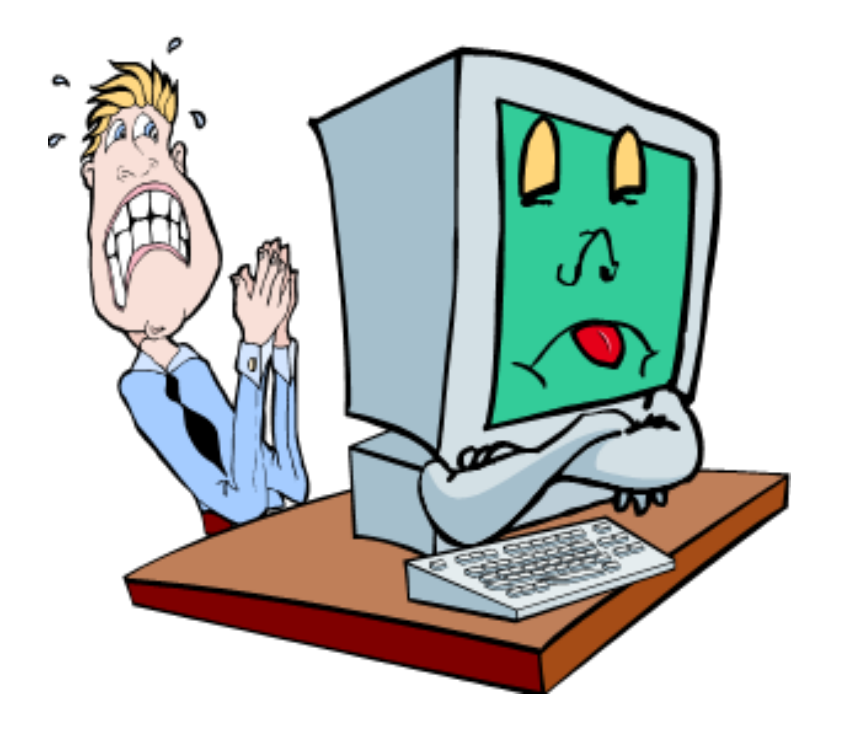

# Buy a New Computer

- Most new computers come with Windows 8, it is quite different.
  - Desktops Cost \$400-\$600
  - Laptops Cost \$300-\$600
  - Come to the HW Sig on Tuesday and we can make it look more like the XP you are used to
- Consider a Chromebook
  - Chromebooks cost between \$200-\$300, depending on screen size and speed.
  - See the handout from my Seminar <u>http://www.scs-</u> <u>cc.com/smnr/Chrome\_Book.pdf</u>

## Install A New Operating System

- Install Windows 7 or 8Costs over \$100
  - High Probability that it will not work on older computer.
    - Existing peripherals may not work with Windows 7 or 8
    - Use <u>http://go.microsoft.com/fwlink/p/?LinkId=321548</u> to check for compatability
  - Come to the HW Sig on Tuesday and we can make Win 8 look more like the XP you are used to
- Install Linux Mint
  - Although the desktop looks .
  - See the handout from my Seminar <u>http://www.scs-</u> <u>cc.com/smnr/Chrome\_Book.pdf</u>

## Keep your existing XP System

- The following suggestions are presented in order of importance
  - Become a *limited user*
  - Use a different Browser
  - Use a recommended Anti-virus software
  - Switch to a different office suite
  - Use recommended Browser Add-ons/extensions
  - Use Webmail

# Be a "Limited" User

- 90% of the Malware over the last several years could NOT have infected your computer it you were not an Admin user
- Almost 100% of the Malware over the last year could NOT have infected your computer it you were not an Admin user
  - Creating a separate Admin account is easy
  - Running as an limited user is a pain ....

## How to be a "Limited" User -1

- Go to the Start Menu
  - Open the Control Panel
  - Select the "User Accounts" Icon
- Click "Create a New Account"
  - Under "Related Tasks"
  - Give the New account a Name
    - Click Next
    - Set the Account type to "Administrator"
      - Click "Create Account"
- Close open windows

## How to be a "Limited" User -2

- Go to the Start Menu
  - Open the Control Panel
  - Select the "User Accounts" Icon
  - Select "Change Account"
    - Select Your Account
    - Select "Change My Account Type"
      - Select "Limited"
      - Click "Change Account Type"
- Close open windows

|          | Pick a new account type                                                                                                    |
|----------|----------------------------------------------------------------------------------------------------|
| . — "    | ○ Computer administrate> ③ Limited                                                                                                    |
| nt Type" | With a limited account, you can:<br>• Change or remove your password<br>• Change your picture, theme, and other desktop settings<br>• View files you created<br>• View files in the Shared Documents folder                                                               |
| ype"     | Users with limited accounts cannot always install programs. Depending on the program, a user might need administrator privileges to install it.                                                                                                    |
|          | Also, programs designed prior to Windows XP or Windows 2000 might not work properly with<br>limited accounts. For best results, choose programs bearing the Designed for Windows XP logo,<br>or, to run older programs, choose the "computer administrator" account type. |
|          | Change Account Type Cancel                                                                                                    |
|          |                                                                                                    |

## How to be a "Limited" User -3

- Your account is no longer an administrator account
- You now have a new account you can use when you need to install software or install updates
- Use **your** account for everything else

#### Not use Internet Explorer?

- IE (on Win XP) will not be updated by Microsoft
- Several other browsers will continue to be updated
  - They can import your IE settings
  - They can run extensions that will protect you even further
    - Web of Trust (Protects you against malicious sites)
    - No Script/ScriptNo (Protects you against pop-aps adware)

#### What about Other Browsers?

- I recommend you use the following site to download your Browser
  - <u>http://www.ninite.com</u>
  - My recommended Browsers are Chrome and Firefox

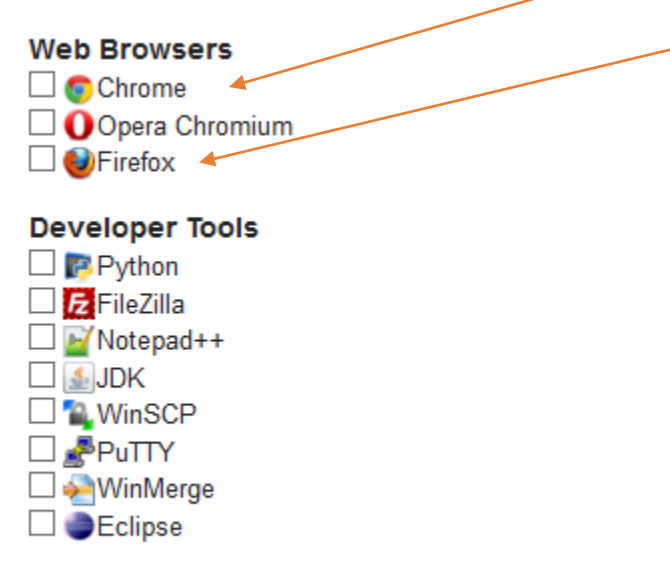

#### What about Anti-Virus Software?

- I recommend you use the following site to download your Anti-Virus Program
  - <u>http://www.ninite.com</u>
  - My recommended AV programs are AVG or Avira

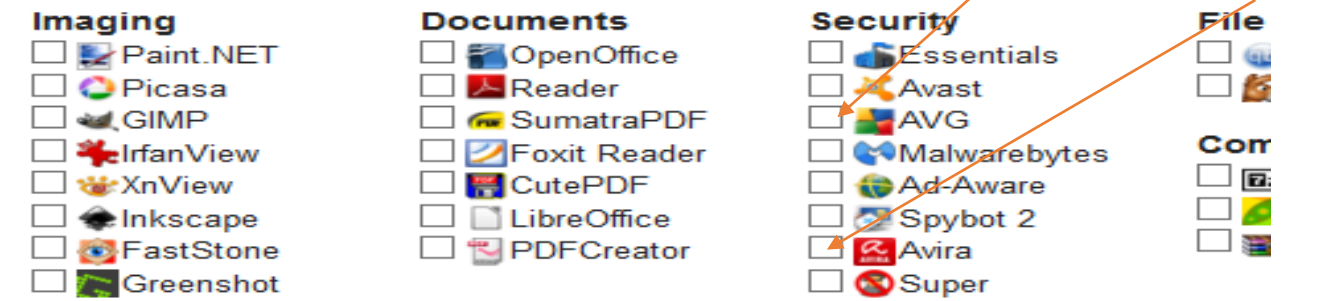

#### **Get Installer**

## What about MS Office?

- Office 2003 will no longer be supported
  - Consider LibreOffice
  - It is a free Office Look-alike
  - If you want, you can change it to default to Microsoft Office formats
- I recommend you download from the following site
  - http://www.ninite.com

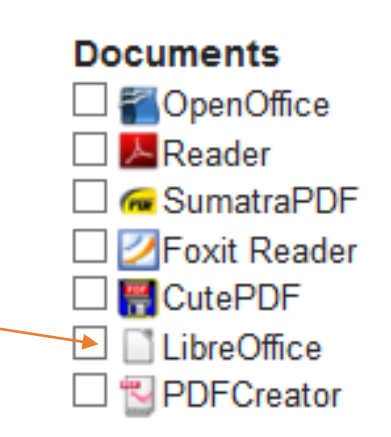

#### What about Other Programs?

- I recommend you get your add-ons from the following sites:
  - Web of Trust <u>https://www.mywot.com/</u>
  - On Firefox, use NoScript <a href="http://noscript.net/">http://noscript.net/</a>
  - On Chrome, use ScriptNo
    - Settings/extensions/get more ...

#### Web Based Mail Links

- AOL <u>https://my.screenname.aol.com</u>
- Century Link/Embarq <u>https://secure.centurylink.net/login.php</u>
- Cox <u>https://webmail.cox.net</u>
- Juno <u>http://my.juno.com/</u>
- Gmail https://mail.google.com
- Outlook <u>http://mail.live.com</u>
- Yahoo <u>https://mail.yahoo.com</u>